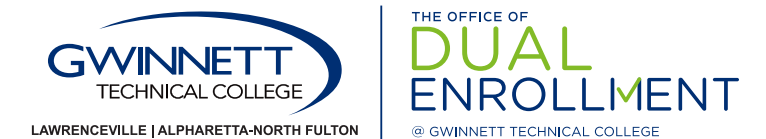

# How to Search the Class Schedule

View the classes offered for the upcoming semester.

- 1. Access website: www.gtc-web.org
- 2. Select Search Class Schedule
- 3. Select the term in the drop-down box and click Submit
- 4. Highlight your selections in the following drop-down boxes:
  - Subject: (example: Mathematics; the subjects are listed in alphabetical order)
  - Course Number: (example: 1111; refer to the Gwinnett Tech Course Catalog)
  - Campus: (GVTC is Georgia Virtual Technical College, which is an online course)
- 5. Click Class Search
- 6. For Seat Availability: Click on the name of the class (in blue)
  - · Capacity: number of seats in the class
  - · Actual: number of students registered for the class
  - Remaining: number of seats still available

### SAMPLE CLASS OFFERING:

Class Schedule Listing 

GWINNET<sup>-</sup>

4

| Class Schedule Listing X   + +   > C                                                                                                    | Detailed Class Information x + $\leftrightarrow$ > C is bannerss.gwinnetttech.edu/pis/ban8/bwckschd.p.disp_detail_sched?term_in=202014&crn_in=43625 |
|----------------------------------------------------------------------------------------------------|----------------------------------------------------------------------------------------------------|
|                                                                                                    |                                                                                                    |
| INCEVILLE   ALPHARETTA-NORTH FULTON                                                                                                    | Detailed Class Information                                                                                                    |
|                                                                                                    | Home                                                                                                    |
| Class Schedule Listing                                                                                                    |                                                                                                    |
| Home                                                                                                    | Detailed Class Information                                                                                                    |
| Sections Found                                                                                                    | College Algebra - 43625 - MATH 1111 - 133                                                                                                    |
| College Algebra - 43625 - MATH 1111 - 133                                                                                                    | Associated Term: Spring Semester 2020                                                                                                    |
| Associated Term: Spring Semester 2020<br>Registration Dates: Oct 18, 2019 to Jan 08, 2020<br>Levels: Undergraduate<br>Attributes: WEB-ENHANCED-campus | Lawrenceville Campus<br>Web-enhanced Schedule Type<br>3.000 Credits<br>Vew Catalog Entry                                                            |
| Lawrenceville Campus<br>Web-enhanced Schedule Tvoe                                                                                                    | Registration Availability                                                                                                    |
| 3.000 Credits<br>View Catalog Entry                                                                                                    | Capacity Actual Remaining                                                                                                    |
| Scheduled Meeting Times                                                                                                    | Secto 20 30 0                                                                                                    |
| Type Time Days Where Date Range Schedule Type Instructors                                                                                             |                                                                                                    |
| Class 11:30 am - 12:50 pm TR Building 100 Main 210 Jan 06, 2020 - May 02, 2020 Web-enhanced Gregory Aller                                             | n (R) 🚳                                                                                                    |

SAMPLE OF SEAT AVAILABILITY:

TIPS

#### "Date Range"

- The first and last day of the semester.
- The dates can vary depending on which part of the term the course occurs

#### "Days" - When class meets

- M: Monday
- T: Tuesday
- W: Wednesday
- R: Thursday
- F: Friday
- S: Saturday
- MW: Monday and Wednesday
- TR: Tuesday and Thursday

#### "Campus" – Where the class is held

- Lawrenceville
- · Alpharetta-North Fulton
- GVTC: Online
- A specific high school

## **Class Type**

Online: All instruction, assignments, projects and research will be conducted using Internet access and Blackboard

Hybrid: At least 50% of the course time will be spent on campus as indicated by the course schedule. The remaining time is spent participating in online projects, assignments or instruction.

Web-enhanced: Courses have regularly scheduled on-campus meetings that may be supplemented with online discussions, quizzes, or the exchange or assignments with your instructor online.

GwinnettTech.edu/DualEnrollment

A unit of the Technical College System of Georgia.

Questions? Contact DualEnrollment@GwinnettTech.edu

Gwinnett Technical College does not discriminate on the basis of race, color, national origin, sex, age, or disability.